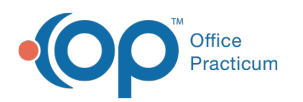

## How do I obtain a Unified Medical Language System (UMLS) License?

Last Modified on 07/21/2022 12:35 pm EDT

- 1. Navigate to the Sign Up page of the Unified Medical Language System (UMLS) site by clickinghere.
- 2. Read and follow the instructions to Request a UMLS License.
- 3. Complete the UMLS License Request Form. Once UMLS has approved the license, you will receive an email notification.
- 4. Navigate back to the Unified Medical Language System site by clickinghere; click the Sign In button at the top of the window.
- 5. Select the method to authenticate your login and click the My Profile button.
- 6. Copy your API Key information as it must be entered into the **Merchant ID** Field in the Correspondent Table, following the steps listed **here**.

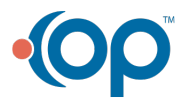